Lpr Group Brake system manufacturer

Since 1952

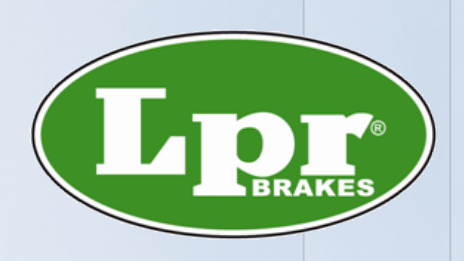

### LPR培训资料

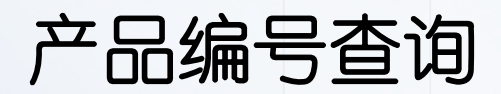

**Original and safety** 

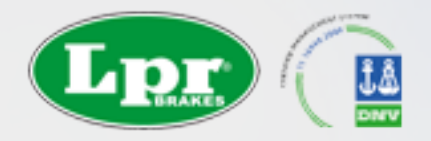

## 编号查询

- LPR不定期更新产品电子目录,并分发。
- 不定期更新产品速查表。
- 通过PMS系统网站查询, 客户无外乎通过四种途径询问:
  - 车型查找
  - 其他公司编号或者OE号
  - 产品尺寸或样品
  - 车架号
- 车型保有量及LPR公司库存状态查询

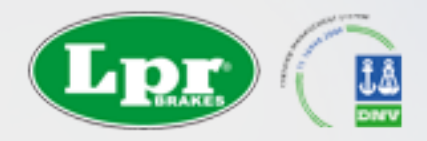

### 1. 打开PMS网站:

<u>Http://webpms.lprautoparts.cn/WEBAPP/LprWeb/Login.aspx</u>
2. 登录,账号密码可向工厂后勤人员索要

3. 在顶部菜单选择 【产品查询】, 即可打开查询界面

| Lp             | LPR F                                 | Product N | lanage          | ment Sy | stem  | 系统主页 | 产品查询 | 我的订单 | 用户中心  | 信息发布  | 增加用户    | 系统参数 | 退出系统 |
|----------------|---------------------------------------|-----------|-----------------|---------|-------|------|------|------|-------|-------|---------|------|------|
| 欢迎您:李伟         | 本系统建议用户                               | "使用IE8以上浏 | 览器 <u>请点击</u> 「 | 下载IE8   | ŀ     | 公司管理 | 权限管理 | 列表显示 | 故量 登录 | を日志 早 | 入Excel表 | 信息反馈 | 我的信息 |
| 按车型查询          | 按产品编号                                 | 按尺寸查询     | 按库存查询           | 保有量查询   | 同型号查询 |      |      |      |       |       |         |      |      |
| 请选择广地          |                                       | ● 进口 ● 全部 |                 |         |       |      |      |      |       |       |         |      |      |
| 诸选择广战          | <sup>先型</sup> · 刹车片<br><b>· 话选择</b>   |           | ~               |         |       |      |      |      |       |       |         |      |      |
| 请选择厂家<br>请选择车系 | · · · · · · · · · · · · · · · · · · · |           | ~               |         |       |      |      |      |       |       |         |      |      |
| 请选择排量<br>模糊查询: | 诸选择                                   |           | ▼<br>査          | ē询 清空音  | 室间条件  |      |      |      |       |       |         |      |      |

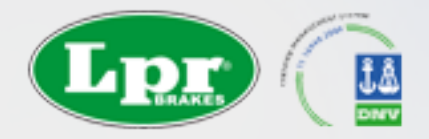

- 按车型查找 (适用于客户提供车型信息,快速查找需求)
- 1、模糊查询(推荐),可快速查找车型,但车型可能因为地域区别,叫法 不同,在模糊查询里无法查到,之时才用车系查找。比如陆地巡洋舰与 兰德克洛泽。
- 2、车系查找:可按品牌,厂家,车系等逐个定位到目标车辆

| <b>按车型查询</b> 按   | 产品编号 按尺寸3 | 查询 按库存查询                 | 保有量查询    | 同型号查询 |
|------------------|-----------|--------------------------|----------|-------|
| <b>请选择产</b> 地:   |           | <ul> <li>● 全部</li> </ul> |          |       |
| <b>请选择产品类型</b> : | 刹车片       | ~                        |          |       |
| <b>诘选择</b> 品牌:   | 请选择       | ~                        |          |       |
| <b>诘选择厂家:</b>    | 请选择       | ~                        |          |       |
| <b>诘选择车系</b> :   | 诘选择       | ~                        |          |       |
| 请选择排量:           | 诸选择       | <b>~</b>                 |          |       |
| <b>模糊查询</b> :    |           | 쾥                        | 3询 / 清空者 | E询条件  |

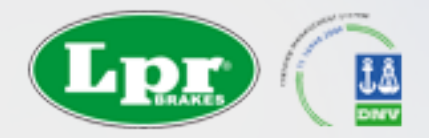

# PMS查询结果

### 可查到相应车型的排量,年份,前后刹车片与库存信息。

| <b>按车型查询</b> 按 | 产品编号 按尺寸查询 按库存 | ·查询 保有量查询 同型号查询 |  |
|----------------|----------------|-----------------|--|
| <br>诸选择产地:     | ● 国产 ● 进口 ● 全部 |                 |  |
|                | 刹车片            |                 |  |
| <b>诘选择品牌:</b>  | 诸选择            | 🛩               |  |
| <b>诘选择厂家:</b>  | 诸选择            | 🛩               |  |
| <b>诘选择车系:</b>  | 诸选择            | 🛩               |  |
| <b>诘选择</b> 排量: | 诸选择            |                 |  |
| 模糊查询 <b>:</b>  | 雅阁             | 查询 清空查询条件       |  |

车型与产品对应列表 加入订单

| 品牌        | 车型                  | 排量         | 上市年月     | 退市年月     | 类型  | Ť       | 库存 | 下单数 | 后       | 库存 | 下单数 |
|-----------|---------------------|------------|----------|----------|-----|---------|----|-----|---------|----|-----|
| 本田(Honda) | 雅阁VIII(CL7)         | 2.0        | 2003年02月 |          | 刹车片 | 05P1211 | 紧张 |     | 05P1037 | 紧张 |     |
| 本田(Honda) | 雅阁VI (CE, CF) (CE9) | 2.2 i VTEC | 1996年02月 | 1998年10月 | 刹车片 | 05P472  | 充足 |     | 05P508  | 充足 |     |
| 本田(Honda) | 雅阁 VI (CE8)         | 2.0 i      | 1996年02月 | 1998年10月 | 刹车片 | 05P567  | 紧张 |     |         |    |     |
| 本田(Honda) | 雅阁 VI (CE8)         | 2.0 i      | 1996年02月 | 1998年10月 | 刹车片 | 05P472  | 充足 |     | 05P508  | 充足 |     |
| 本田(Honda) | 雅阁 V (CC7)          | 2.0 i S    | 1993年03月 | 1996年01月 | 刹车片 | 05P472  | 充足 |     | 05P508  | 充足 |     |
| 本田(Honda) | 雅阁 V (CC7)          | 2.0 i      | 1993年03月 | 1996年01月 | 刹车片 | 05P567  | 紧张 |     | 05P508  | 充足 |     |
| 本田(Honda) | 雅阁 Ⅳ (CB3)          | 2.0 i      | 1990年01月 | 1993年03月 | 刹车片 | 05P571  | 紧张 |     | 05360   | 紧张 |     |

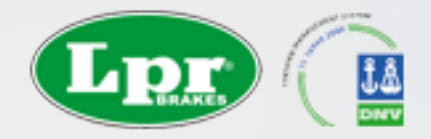

## PMS查询结果

### 把鼠标放在任何一个产品型号上,停留一秒钟,可打开产品页面。 在产品页面可以看到产品的详细信息:

产品尺寸,图片,适用车型,及相应车型的前后刹车片信息。

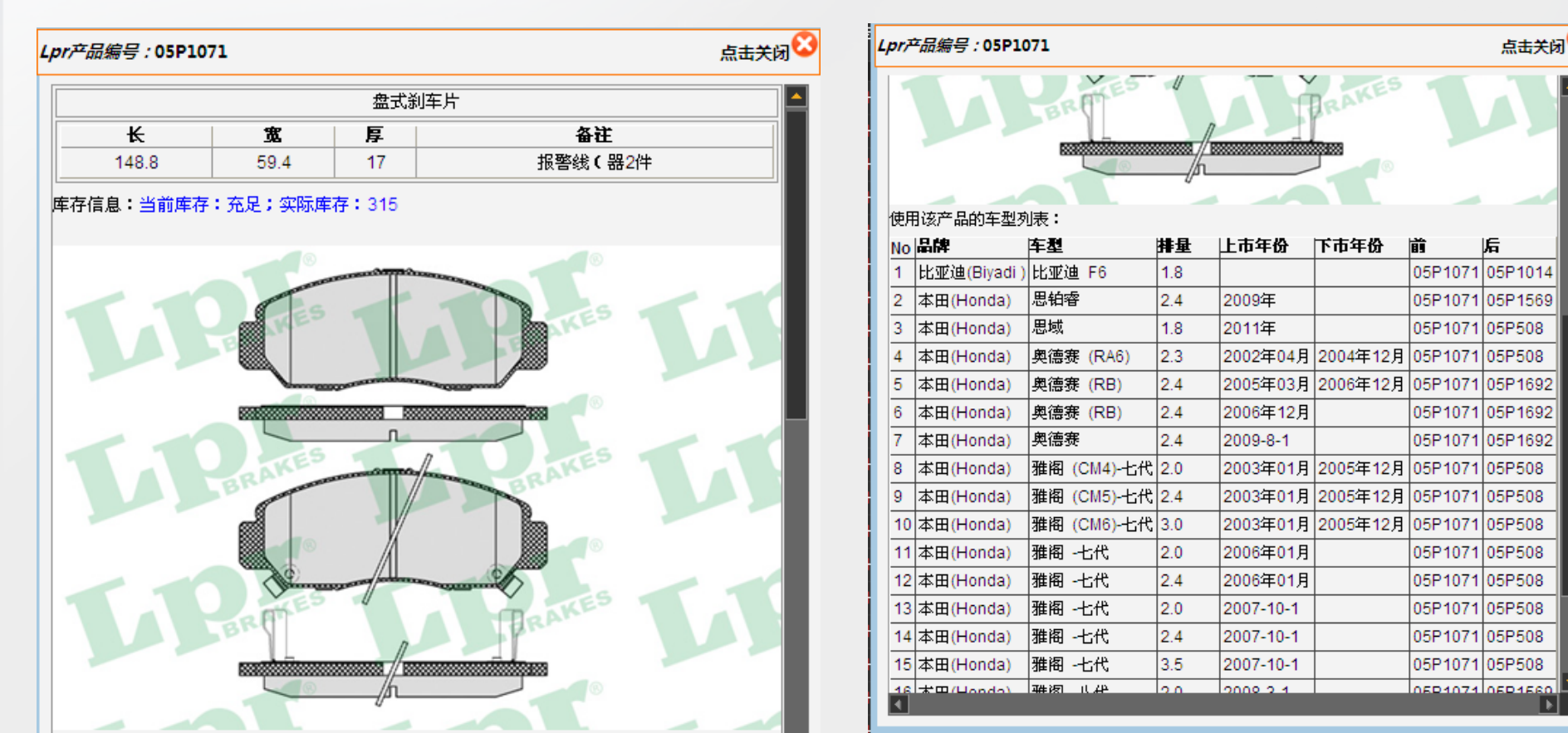

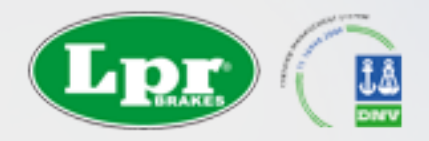

按型号查找 (适用于客户提供其他工厂编号,或者原厂编号) 可通过 LPR产品编号,查找出其他国际品牌编号。 反之也可通过其他国际品牌编号查找LPR编号。 目前支持 产品包括:刹车片,蹄,刹车盘,鼓,泵,报警线,卡钳等 目前支持的厂家207个,包括原厂与制动系统厂家: OE (原厂号),TMD,FERODO,TRW,REMSA,WVA,FMSI,WOKING,MINTEX, BREMBO,ATE等等。

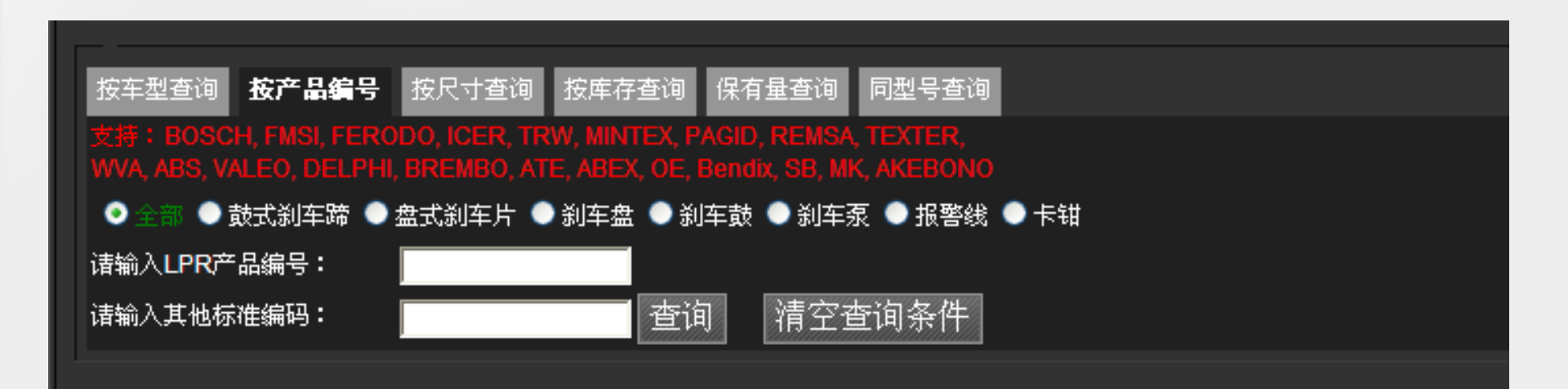

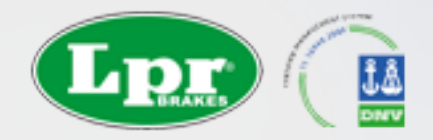

### 按尺寸查找 (适用于客户不知道车型和原厂号,但有样品)

测量刹车片长度(单位mm): 刹车片两端的最长点

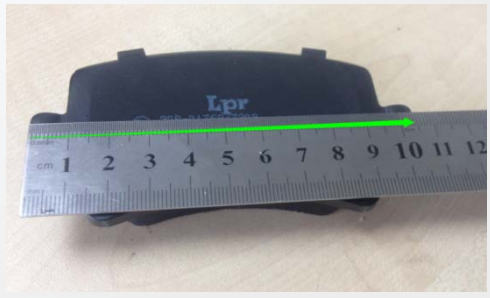

### 测量刹车片高度(单位mm): 刹车片立放,测量刹车片最高点。

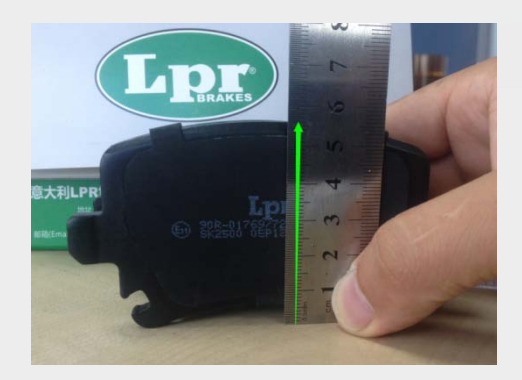

输入偏差,因为测量工具不精确,可以输入一定误差值,即可查找 相应尺寸范围内的产品, 一般为1mm

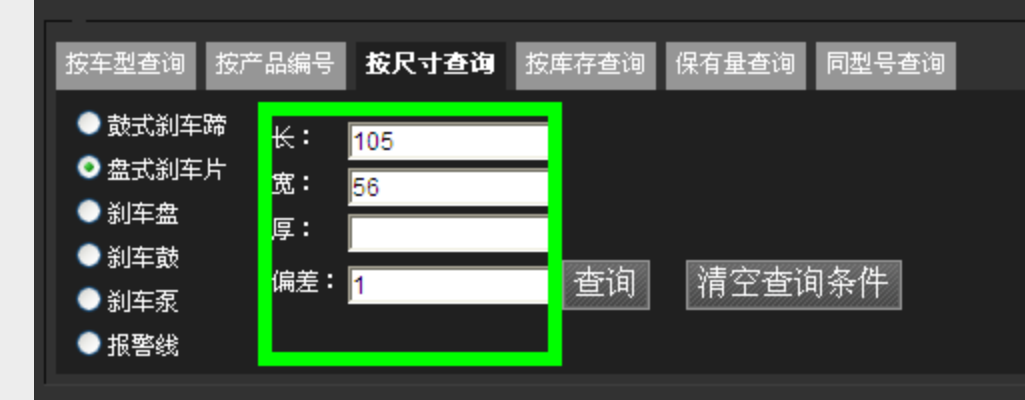

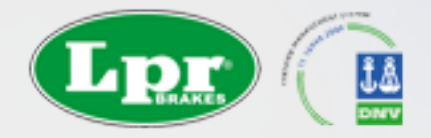

# PMS查询结果

可装鼠标逐个停留在查询结果的型号上,弹开产品页的图片和车型,再对应手头的样品

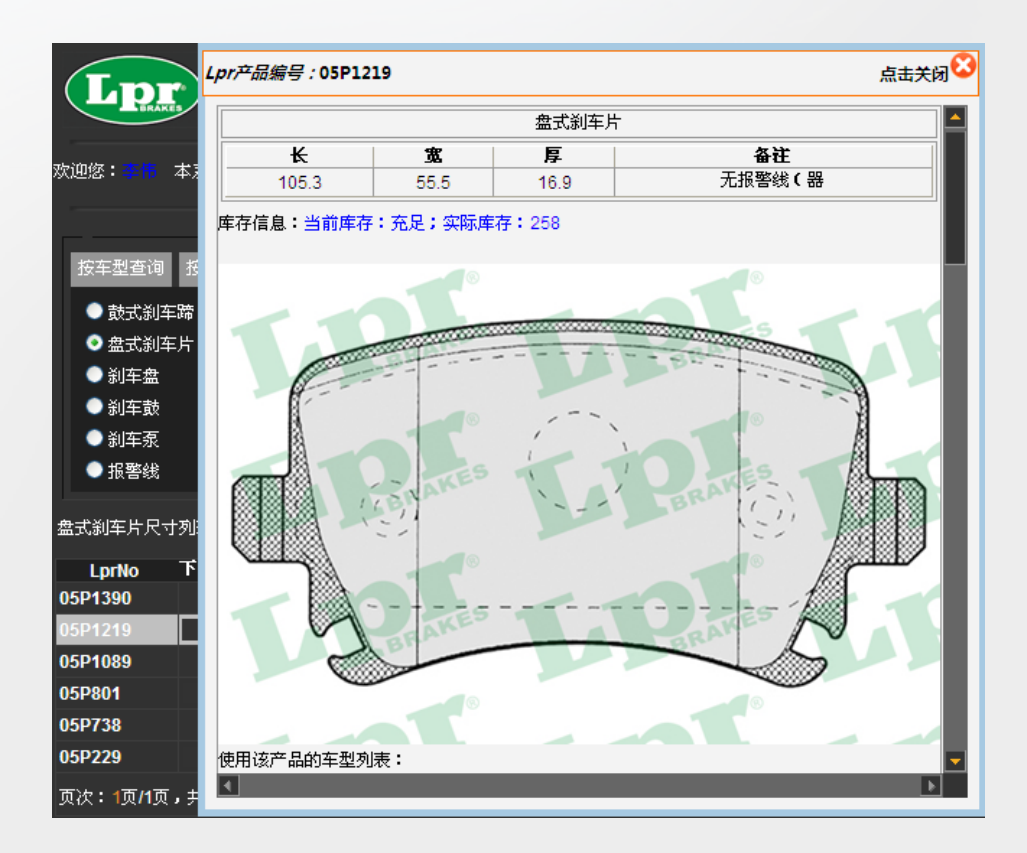

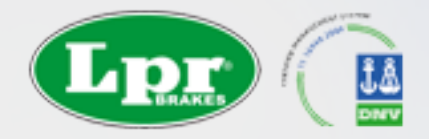

### 车型保有量查询(让下级客户了解当地汽车保有量的准确信息) 通过此功能,可以精确到: 某省 某市 某个品牌 某个车系 某个排量 某个年份的汽车保有数量

| 按车型查询              | 按产品编号 按尺寸查询          | 按库存査:    | 1 保有量查               | <b>询</b> 同型号音 | 查询 |       |                      |          |           |    |
|--------------------|----------------------|----------|----------------------|---------------|----|-------|----------------------|----------|-----------|----|
| <b>请选择产地:</b>      | ● 国产车型 ● 进口车型        | . ● 全部   |                      |               |    |       |                      |          |           |    |
| <b>请选择</b> 品牌:     | 奔驰                   | 🔽 请      | 选择省份: <mark>厂</mark> | 「东省           |    | 🚽 诸选择 | 年份: <mark>诸选择</mark> | 1        |           |    |
| <b>请选择厂家:</b>      | 北京奔驰                 | 🖌 🔽      | 选择城市: <mark>移</mark> | 梅             |    | ~     |                      |          |           |    |
| <b>请选择车型:</b>      | C180                 | ~        |                      |               |    |       |                      |          |           |    |
| 请选择排量 <b>:</b>     | 诸选择                  | ✔ 模      | 糊查询:                 |               |    | 查询    | ] 清空                 | '查询条件    |           |    |
| 汽车保有量列表            | <sup>:</sup> 数量统计:71 |          |                      |               |    |       |                      |          |           |    |
| 原产地                | 省份                   | 城市       | 品牌                   | Г             | 家  | 车型    | 排量                   | 上市年份     | 退市年份      | 数量 |
| 国产车型               | 广东省                  | 珠海       | 奔驰                   | 北京奔驰          |    | C180  | 1.6T                 | 2010-6-1 | 2012-12-1 | 71 |
| 页次 <b>:1</b> 页/1页, |                      | ][页一기][〕 | <b>[页</b> ] 转到:1     | 转到            |    |       |                      |          |           |    |

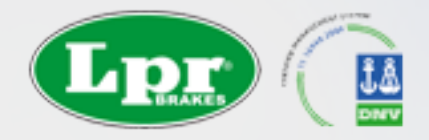

# LPR意大利网站

可以在意大利网站查询到许多进口新车型和最新产品型号。 打开意大利英文版页面<u>http://www.lpr.it/index.php?&lang=en</u> 按车型查找

• 选CATALOGUES,再选择VEHICIES

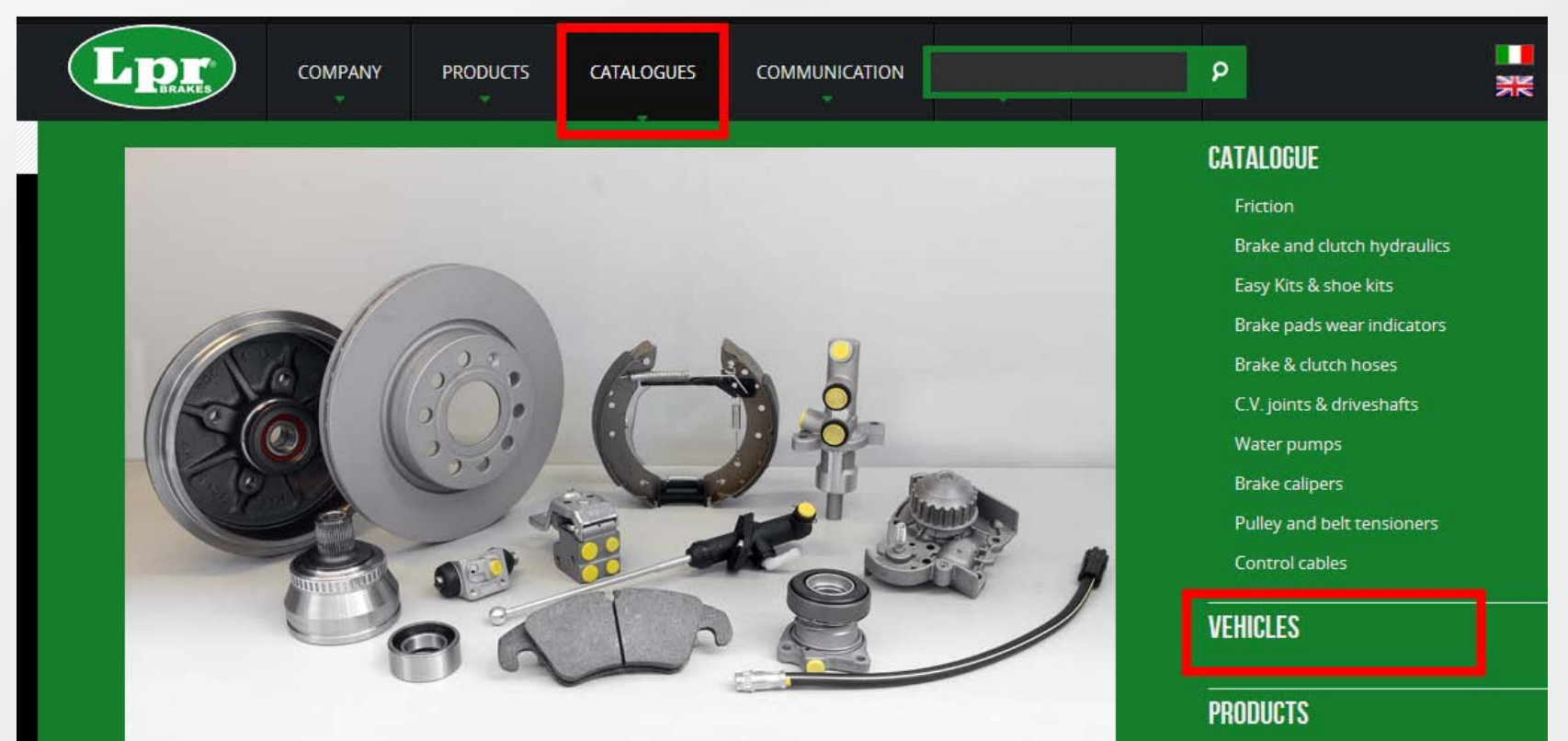

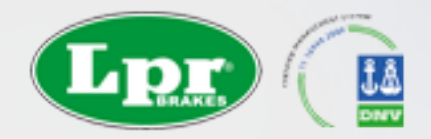

# LPR意大利网站

• 在品牌与车型里选择相应的信息

# CATALOGUE

| List of brands : |      | ~               | List of models : | ~ |  |  |
|------------------|------|-----------------|------------------|---|--|--|
|                  | Send | advanced search | Generic model :  |   |  |  |

### 在查询结果里,打开 【+】号,可以查询到详细的产品清单。 刹车片刹车盘在 【Friction】菜单下

| - | TOUAREG (7P5) 3.0 V6 TDI |  | 150  | 204       | CLOSED OFF-ROAD VEHICLE CASD_CJM |        |          |         | A            |   |   |
|---|--------------------------|--|------|-----------|----------------------------------|--------|----------|---------|--------------|---|---|
|   |                          |  |      | 66        |                                  |        |          |         |              |   |   |
|   | criteria                 |  | Pos. | Туре      |                                  | year   | LPR Ref. | Remarks | Brake System |   |   |
|   |                          |  | F    | Pad       |                                  | 01/10- | 05P1376B |         | BREMBO       | 6 | 9 |
|   | For PR N. 1LA/1LE        |  | F    | Pad       |                                  | 04/10- | 05P1376  |         | BREMBO       | 0 | 9 |
|   | For PR N. 1LB            |  | F    | Vented Di | sc                               | 04/10- | V2005V   |         | ATE          | A |   |

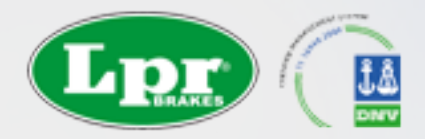

# LPR意大利网站

#### • 按尺寸查找:选CATALOGUES,再选择PRODUCTS

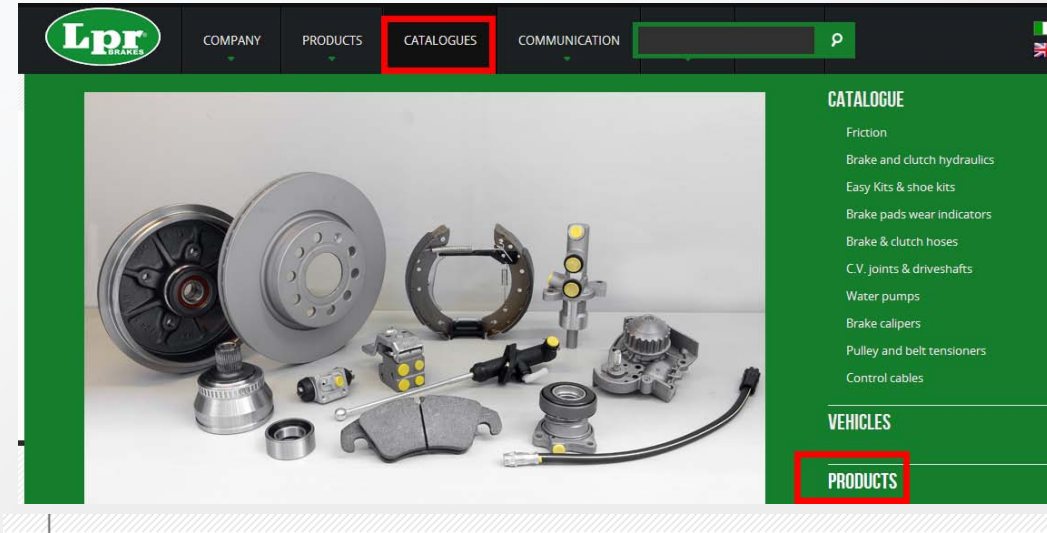

## **BRAKE PADS CATALOGUE**

Width (mm)  $\textcircled{\}$  Height (mm)  $\textcircled{\}$ Thickness (mm)  $\textcircled{\}$  Wear indicators No.  $\swarrow$  $\textcircled{\}$  tolerance Send

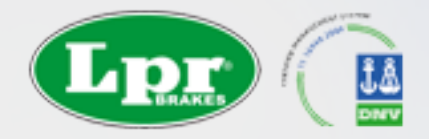

## 车架号查询

打开查配件网站: <u>http://www.chapeijian.com/</u>登录。

或http://www.chapeijian.com/?r=b5712345d1a35e9c1f5814eee5616051

注册新账号。 登录后,可以在下部的车系清单里,选择相应的车系。

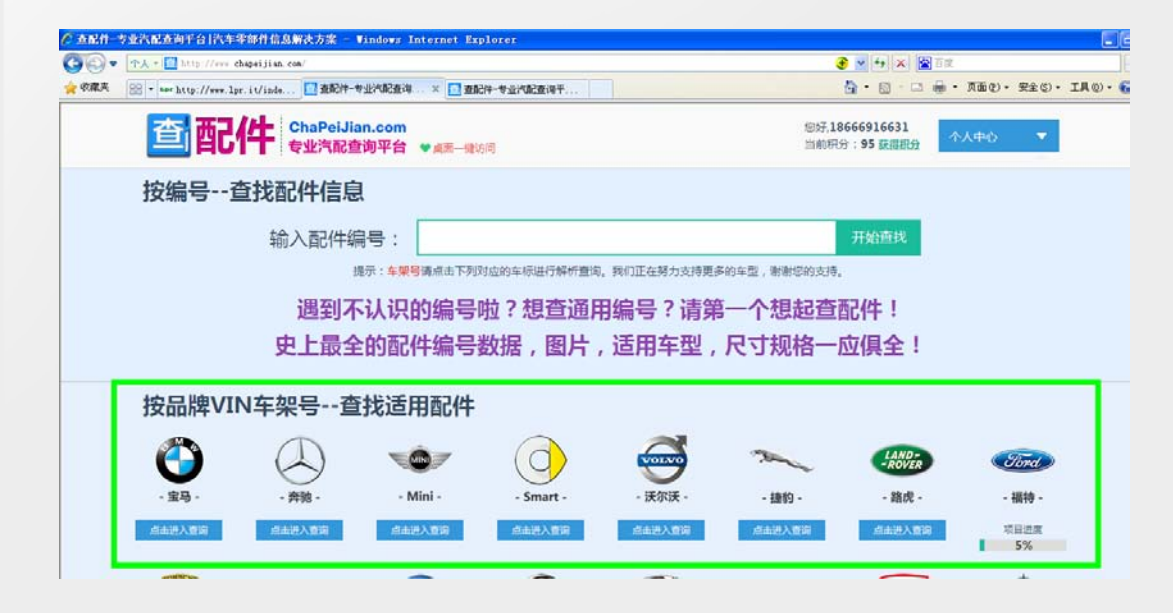

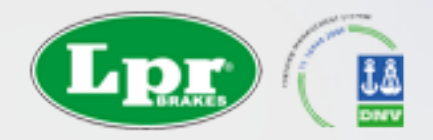

车架号查询

#### 比如:查找宝马X6某款车型,选择宝马,输入车架号 L501210,查找适用配件

### 宝马车架号解析 查找适用汽车配件

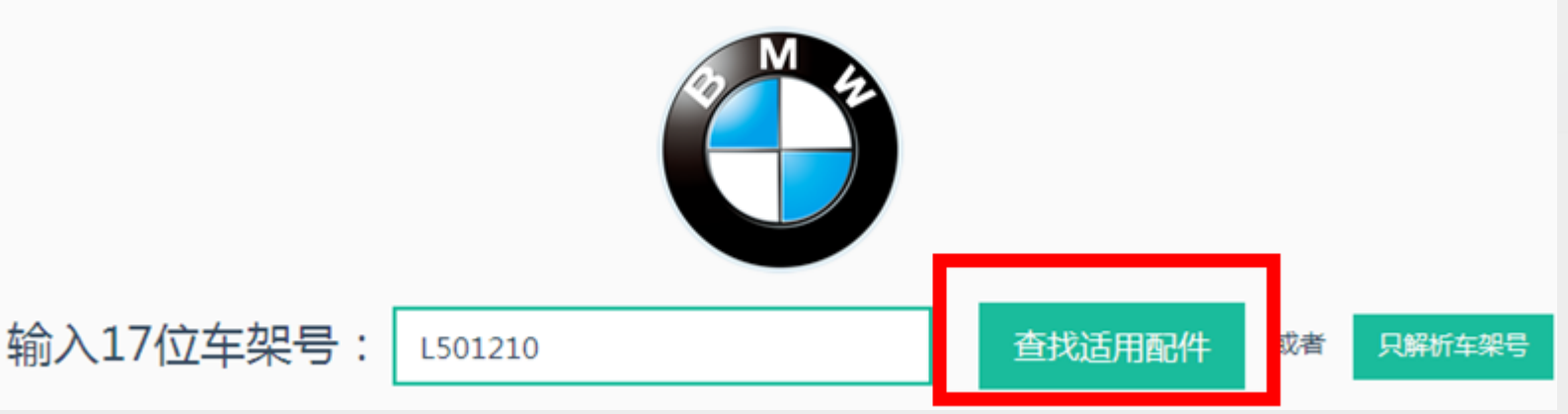

#### 确认相应的车型信息:

| 解析的车型:车架号L501210 |             |      |       |  |  |  |
|------------------|-------------|------|-------|--|--|--|
| 品牌               | 进口宝马-ECE    | 生产日期 | 2010年 |  |  |  |
| 车型               | X6 35iX N55 | 发动机  | N55   |  |  |  |
| 系列               | E71         | 车身类型 | SAC   |  |  |  |

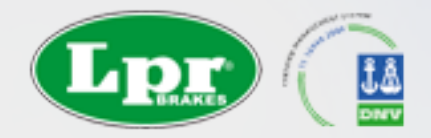

车架号查询

离合器

### 确认车型无误后,在下面的产品清单里,选制动系统:

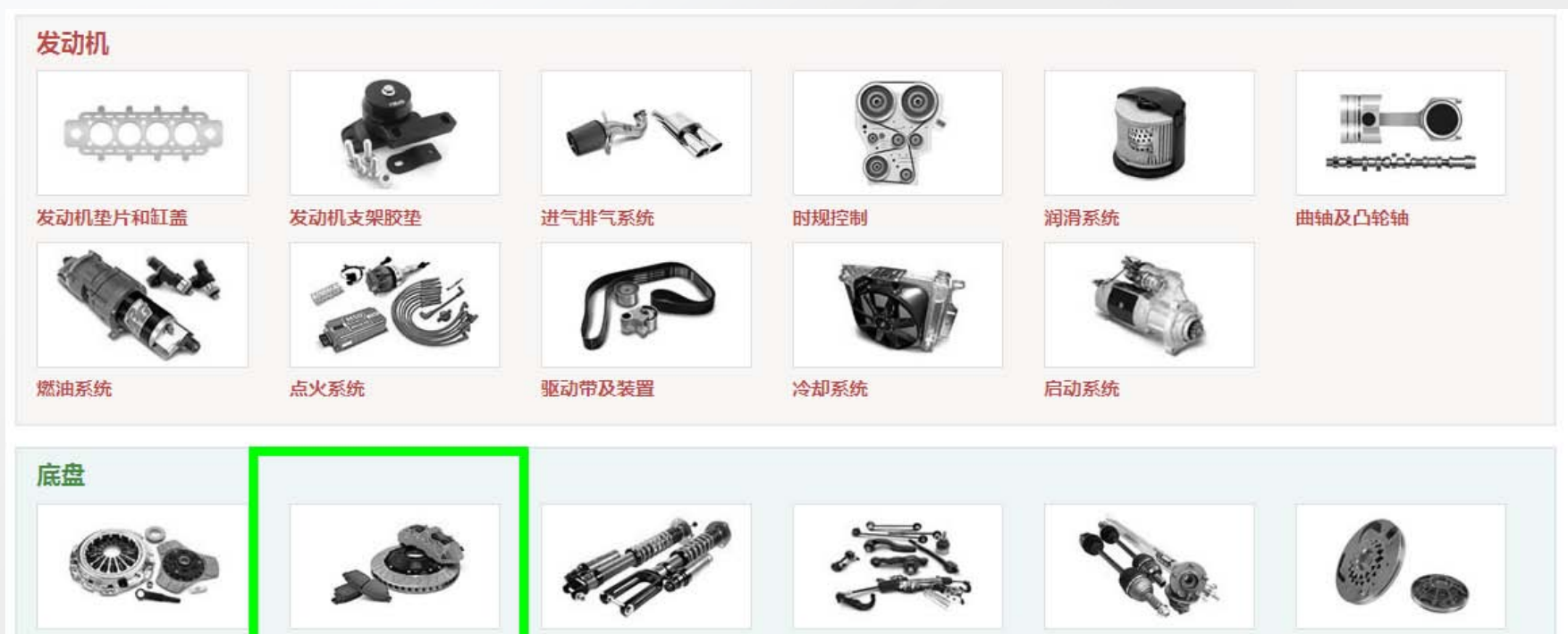

传动系统

制动系统

悬架系统

转向系统

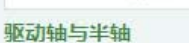

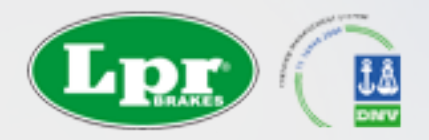

## 车架号查询

### 在相应的系统产品里,选择自己想查找的产品,比如【刹车片前】

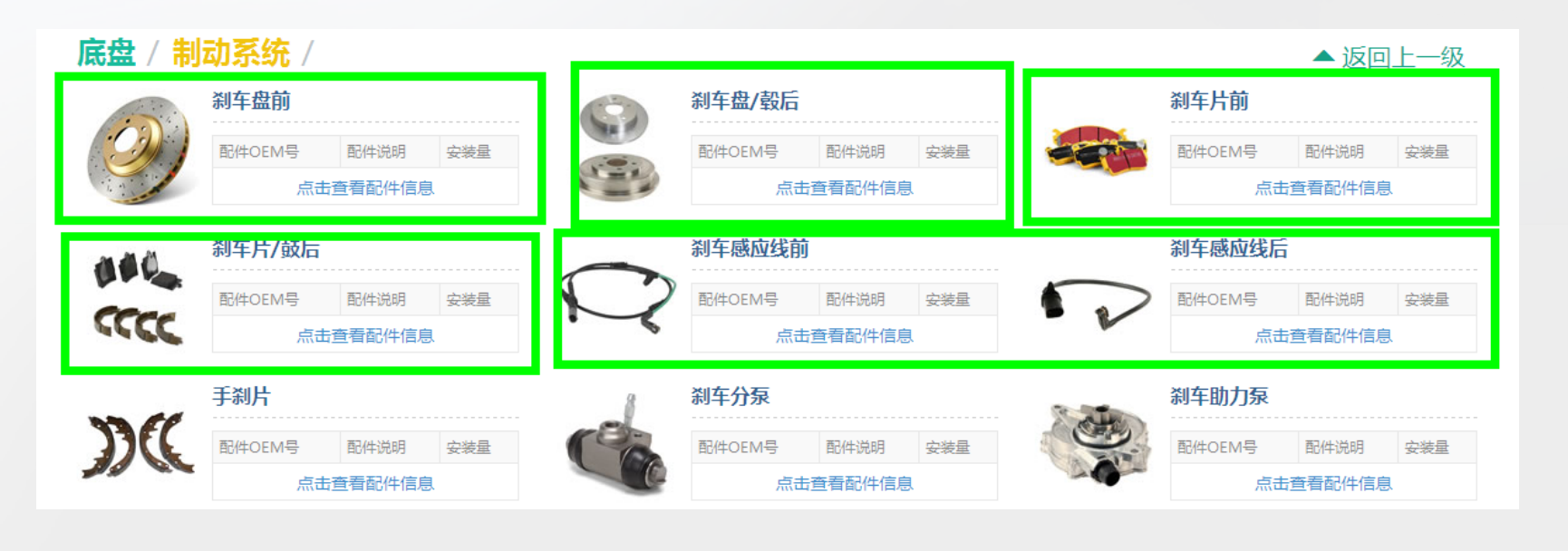

点击查看配件信息

这时,可通过查出的OE号,在LPR的PMS系统查找。 或者直接在当前网站查找。点击查出的OE号。

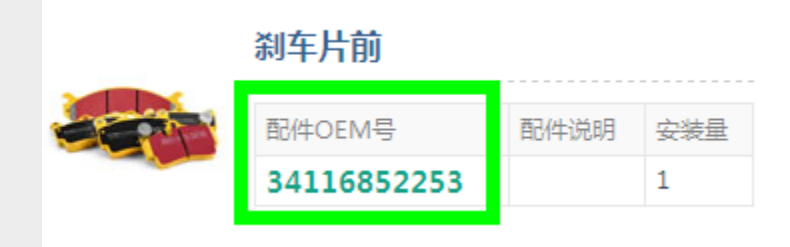

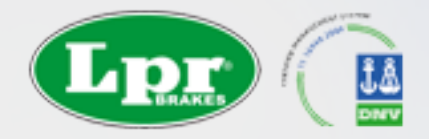

车架号查询

#### 在查询结果里,可以直接找到LPR的编号, 或者通过其他公司的编号,在PMS网站查询相应的LPR编号。

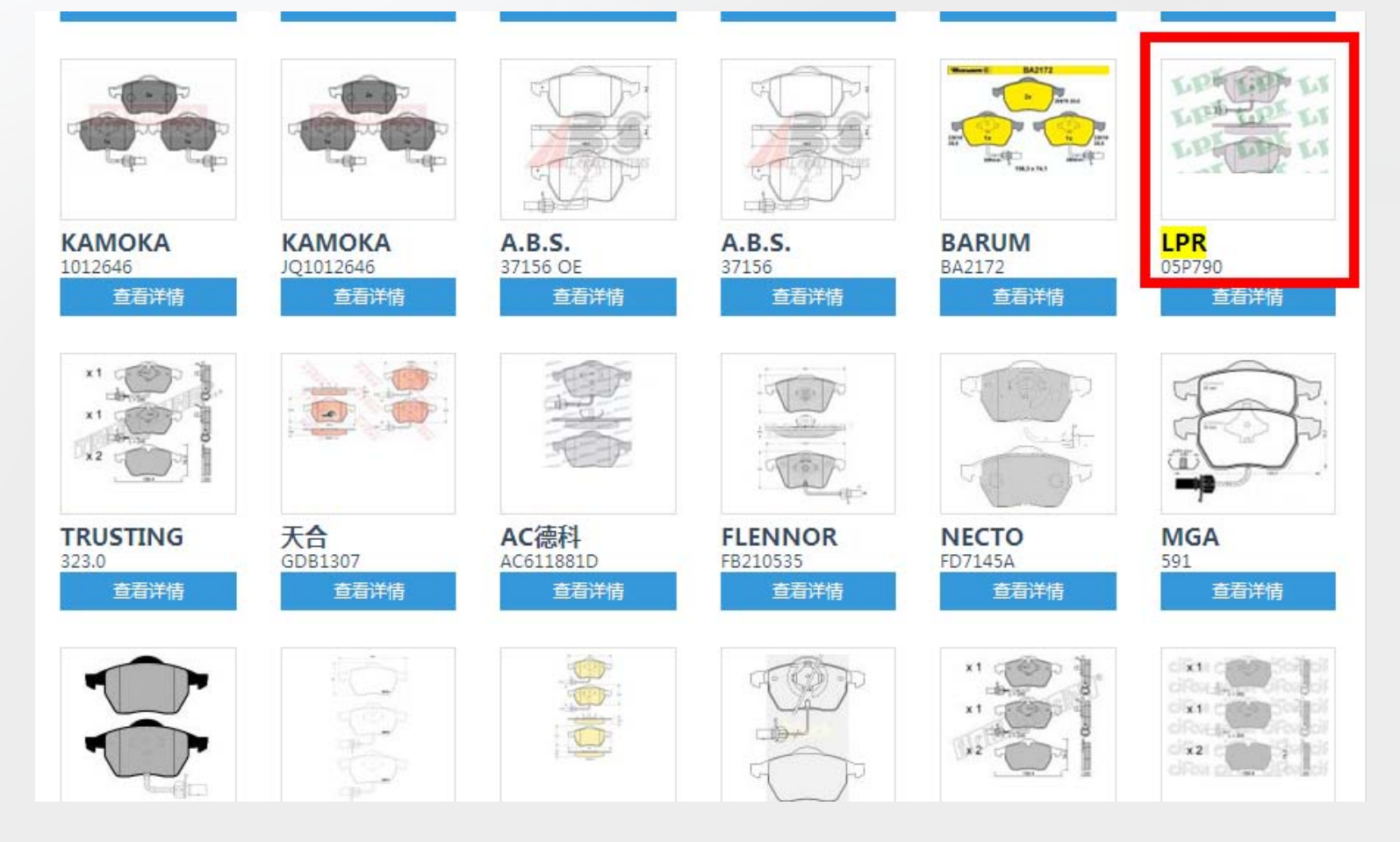

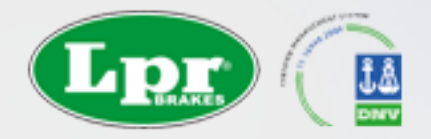

车架号查询

#### 查配件网站需要使用积分。可通过充值或者邀请其他人加入获取积分。

LPR公司提供奔驰,宝马,陆虎的车架号查询服务。 也可通过LPR服务人员查找。

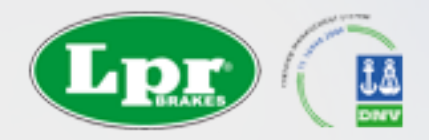

## 宜配网, 呢配网查询

宜配网http://www.yiparts.com/, 呢配网www.niparts.com 搜OE号,或者其他编号,比如:34116852253 1、点击找出来的结果,打开详细页 2、在页面里查找LPR,如果网站用\*号隐藏了,就 找TEXTAR,因为TEXTAR的前5位即WVA号, 在LPR的PMS网站上可用对应的WVA查找LPR号 3、如果无法找到编号,可在产品详细资料里,记下 产品的尺寸,通过LPR的PMS尺寸查找功能,找 到LPR编号。